## 安裝方法

- 1. 請先瀏覽註冊網頁,然後註冊聖經版本。
- 2. 在註冊時,請留意輸入所有人的名稱時必需與你在「我的資訊」內所輸入的姓名一樣。
- 3. 在完成註冊後,相關的註冊碼會以電郵方式通知你。
- 如果你的手機沒有安裝「Microsoft .NET CF 3.5」,請先下載 Microsoft .NET Compact FrameWork 3.5 的安裝檔案至手機上,然後點擊安裝。

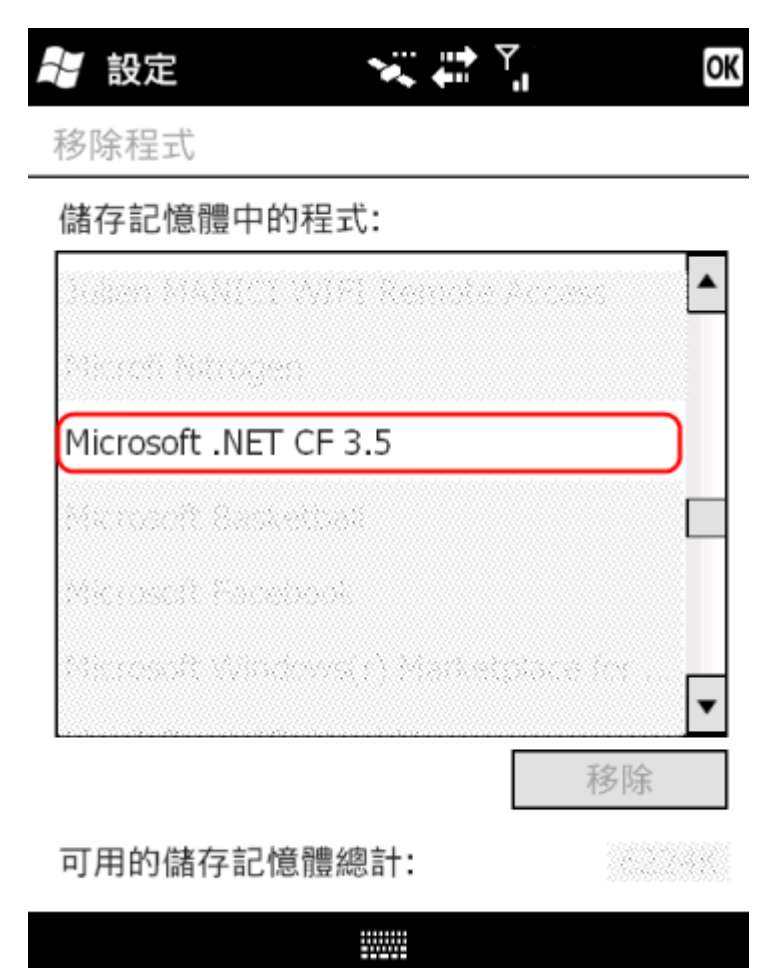

5. 請先下載主程的安裝檔案至手機上,然後點擊安裝,以及在手機內「我的資訊」中姓名一欄上輸 入姓名。

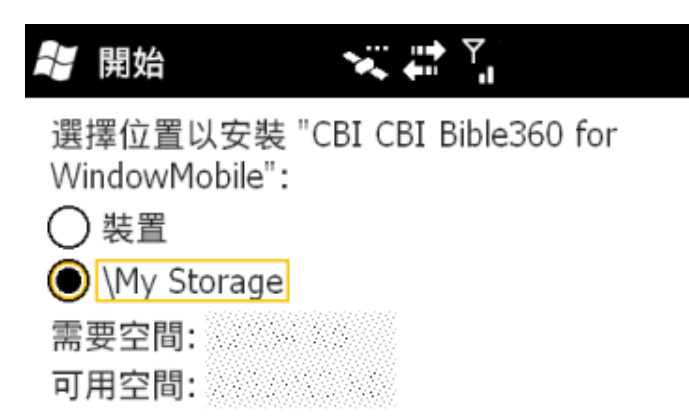

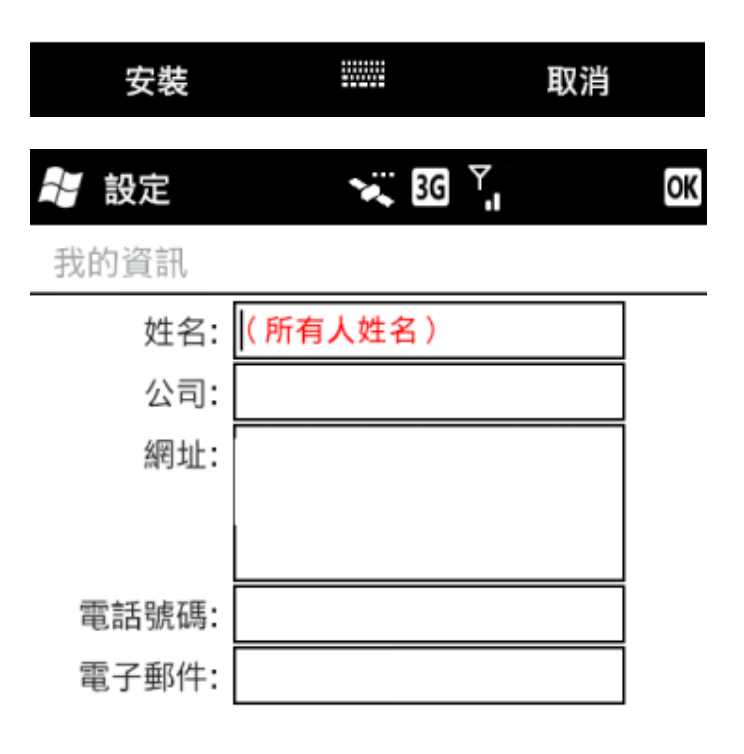

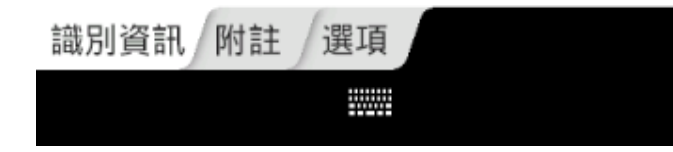

 然後按照你購買的產品下載相關的安裝檔案至手機上,然後點擊安裝。在安裝的位置選擇方面, 必需與主程式的安裝位置一樣。

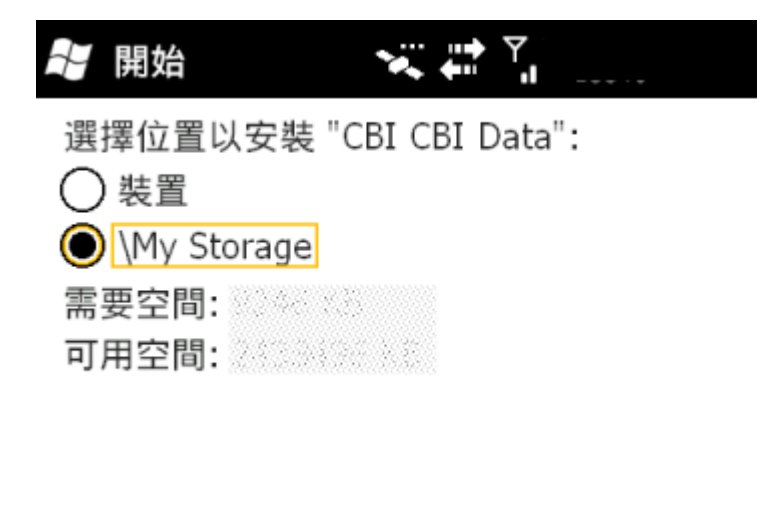

|  | 安裝 |  | 取消 |
|--|----|--|----|
|--|----|--|----|

7. 如果多過一個安裝檔案需要安裝,請逐個檔案安裝,待完成一個檔案的安裝後,選擇「開始」-> 「程式集」->「CBI\_Bible360」執行程式一次,然後在程式內選擇「設定」->「離開」離開程式,再安裝 另一個檔案。當發現在安裝另一個檔案時,會詢問你是否移除程式,只要選擇「是」繼續進行安裝 就可以。 8. 你可以選取「開始」->「程式集」->「CBI\_Bible360」執行程式。

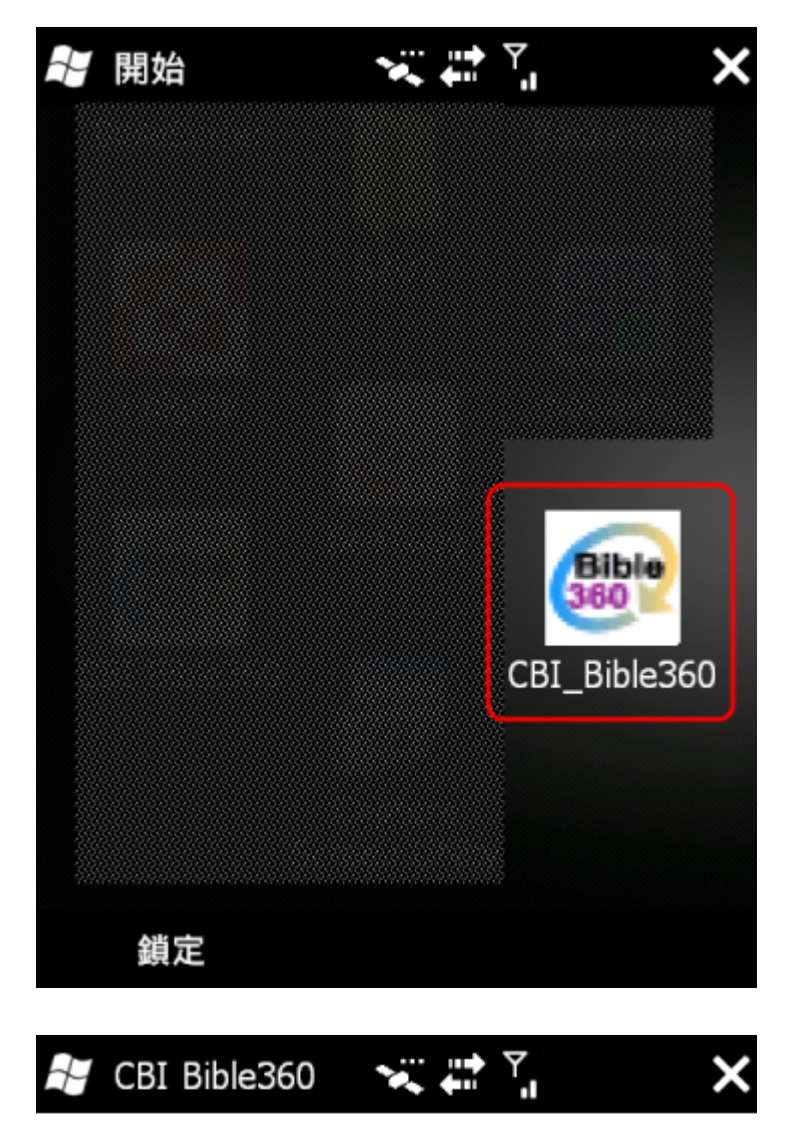

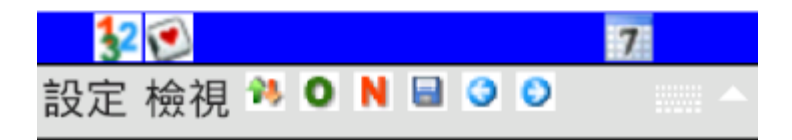

- 9. 然後選取「設定」->「註冊」進入註冊頁面。
- 10. 在註冊碼的欄位上輸入註冊碼,然後按「新增」以完成註冊。如果你收到的註冊碼多過一個,請利 用另一個註冊碼重覆以上步驟。

| 計 註冊             | viii in≱ Y<br>♦n ol | ОК        |
|------------------|---------------------|-----------|
| 所有人:             | (所有人姓名              | )         |
| 核對碼              |                     |           |
| 3,8,9,E,5,3,5    | ,2,9,2,C,5,6,6,6,6, | 6,7,6,6,6 |
| 已存註冊碼            |                     |           |
| *******          | **                  |           |
|                  |                     |           |
| 註冊碼              |                     |           |
|                  |                     | 新增        |
| 計冊碼 未計冊          | 已計冊                 |           |
| PETIO NO VIVELIO | C HL IN             |           |

11. 待所有註冊碼完成輸入之後,你可以按右上角的「OK」跳上主頁面。

12. 然後選取「設定」->「偏好設定」->「資料庫」進入資料庫設定頁面。

13. 你會看見上面的欄位顯示「主聖經版本」,而下面的欄位顯示「N/A」。

14. 你點擊下面的欄位,你會看見有其他的聖經可以設定及選擇。

📲 偏好設定 😽 🐺 🏹 🛛 🕏 🐼

範圍

| 主聖經版本    | ▼ |
|----------|---|
| N/A      | • |
| N/A      |   |
| NASB     |   |
| KJV      |   |
| 新漢語譯本    |   |
| 和合本(简体 ) |   |
| NIV      |   |
| 和合本(繁體)  |   |

介面 視窗 1 視窗 2 資料庫 解釋

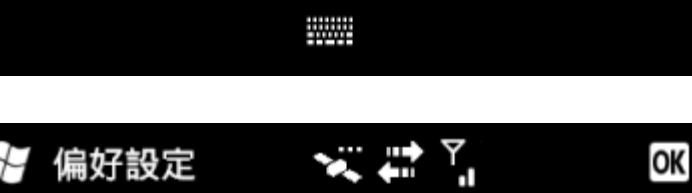

範圍

| 主聖經版本   | • |
|---------|---|
| 和合本(繁體) | - |

| 取消選擇 |      |      |     |    |  |  |
|------|------|------|-----|----|--|--|
| 介面   | 視窗 1 | 視窗 2 | 資料庫 | 解釋 |  |  |
|      |      |      |     |    |  |  |
|      |      |      |     |    |  |  |

15. 當你完成選擇之後,你可以點擊上面的欄位,你會看見還有其他項目可以設定及選擇。你可以重 覆以上兩個步驟以完成整個設定,然後按右上角的「OK」儲存設定。

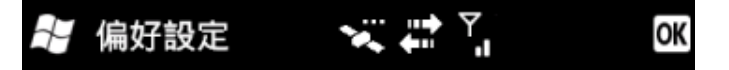

## 範圍

| 主聖經版本 | • |
|-------|---|
| 主聖經版本 |   |
| 副聖經版本 |   |
| 註釋    |   |
| 詞典    |   |
| 日曆    |   |
| 簡介    |   |
| 人物    |   |
| 文章    | ▼ |

介面 視窗1 視窗2 資料庫 解釋

| 🖁 偏好設定 | OK |
|--------|----|

## 範圍

| 副聖經版本 | • |
|-------|---|
| NIV   | • |

取消選擇

| 介面 | 視窗 1 | 視窗 2 | 資料庫 | 解釋 |  |
|----|------|------|-----|----|--|
|----|------|------|-----|----|--|

16. 待設定執行完畢之後,你可以完成選擇選擇「設定」->「離開」離開程式,再進一程式一次以確保所 有的設定正確儲存。

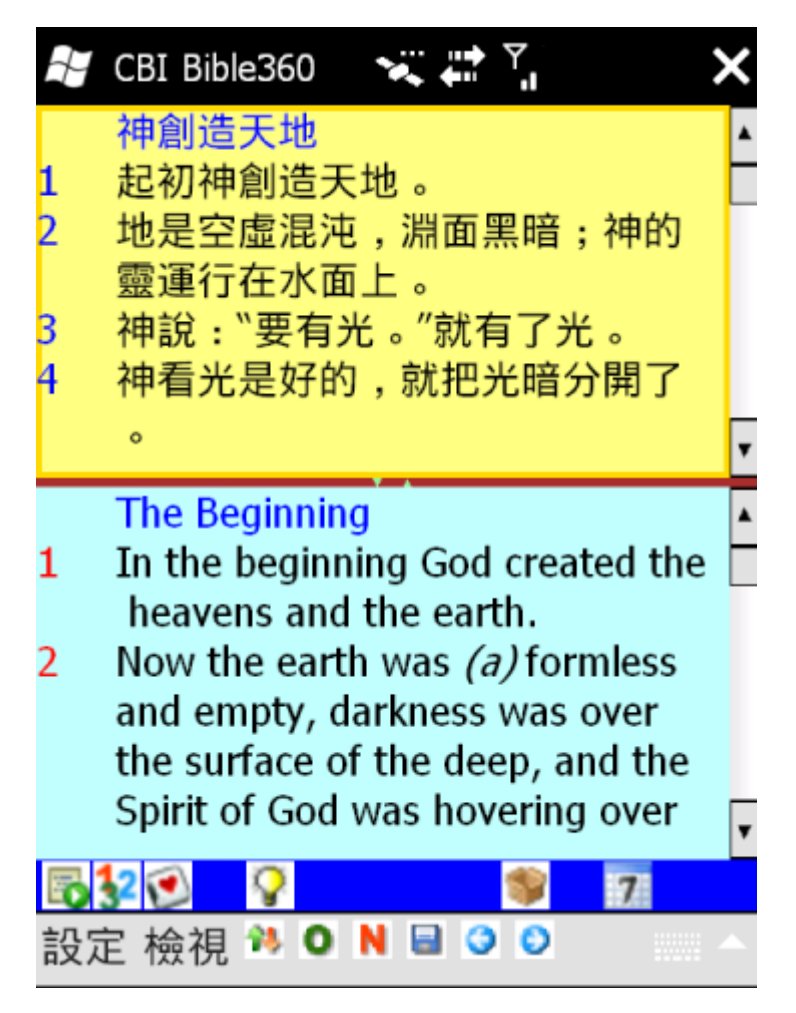